## Országok modul

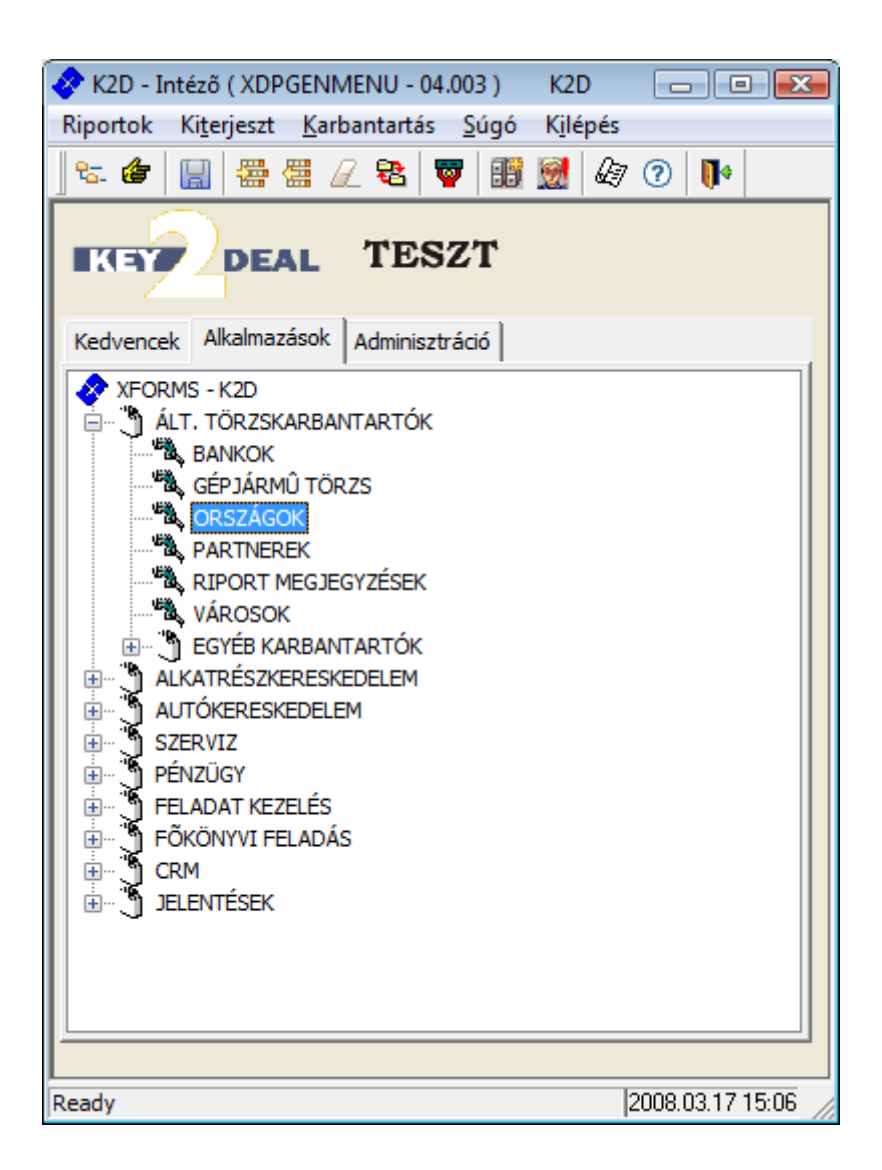

| 1. | Bevezetés                            | .2 |
|----|--------------------------------------|----|
| 2  | Új ország felvitele                  | 2  |
| 3  | Kijelölt ország adatainak módosítása | 3  |
|    | nijelen eliszag udulullar medestusa  | -  |

## 1. Bevezetés

| S Országok karbantartása (XDPGENCOUNTRY - 04.001) K2D |                     |        |                |                  |  |
|-------------------------------------------------------|---------------------|--------|----------------|------------------|--|
| KIPOTOK SUG                                           | 0                   |        |                |                  |  |
| KEY                                                   | DEAL                | TESZT  |                |                  |  |
|                                                       | Ország (Ország neve | e (N)  | Pénznen Fillér |                  |  |
|                                                       |                     |        |                |                  |  |
|                                                       |                     |        |                |                  |  |
|                                                       |                     |        |                |                  |  |
|                                                       |                     |        |                |                  |  |
|                                                       |                     | 1      | i              |                  |  |
|                                                       |                     |        |                |                  |  |
| Ready                                                 |                     |        | 2              | 2008.03.17 15:06 |  |
|                                                       |                     | 1 ábra |                |                  |  |

Az Országok karbantartása nevű ablakban lehet listázni a rendszerben szereplő országokat

(**1**), újat lehet rögzíteni (**1**), valamint meglévő ország adatain lehet módosításokat (**1**), végezni.

2. Új ország felvitele

Az **Országok karbantartása** ablakban az *Új rekord felvitele* () nyomógombra kattintva az alábbi ablak jelenik meg (2. ábra):

| Új ország felvitele<br><b>KEYPDEAL TESZT</b> |          |
|----------------------------------------------|----------|
| Ország neve (N)                              | ID       |
| Ország neve (A)                              | Pénznem  |
| Ország előhívó<br>EU tag? 🔽                  | Fillér 📕 |
| Szla. ki. nyelv Magyar                       |          |
|                                              | NO OR    |

Az **Új ország felvitele** ablakban az **Ország nevének** beírását, az **Ország előhívójának**, az **Eu tagságra** vonatkozó jelölőnégyzet kitöltését, a **Pénznem** kódját valamint a **Számlakibocsátás nyelve** mezőnek (ez a mező azt jelenti, hogy egy partnernek milyen nyelvű számla nyomtatódjon, ha

az adott ország állampolgára) kitöltését követően, mentéskor (

azonosító számot, valamint megjelenik az Uj rekord felvitele (=) nyomógomb, amelynek segítségével további rekordok felvitelére van lehetőség.

 $\overline{\mathbf{N}}$ 

Az ablak elhagyásakor ( ) az előző (**Országok karbantartása**) ablakban megjelenik az újonnan felvitt város.

## 3. Kijelölt ország adatainak módosítása

A kijelölt ország adataiban bekövetkező változások esetén lehetőség van az adatok módosítására.

Az Országok karbantartása ablakban a módosításra váró ország kijelölését, majd a Kijelölt

*rekordok módosítása* () nyomógombra kattintást követően az alábbi ablak jelenik meg (3. ábra):

| 🕵 A kijelölt ország adatainak módosítása 🛛 🔊 |               |            |  |  |  |  |
|----------------------------------------------|---------------|------------|--|--|--|--|
| KEY DEAL                                     | TESZT         |            |  |  |  |  |
| Ország neve (N)                              | FRANCIAORSZÁG | ID 10      |  |  |  |  |
| Ország neve (I)                              |               |            |  |  |  |  |
| Ország neve (A)                              |               | Pénznem EU |  |  |  |  |
| Ország előhívó                               | FR            | Fillér 🗖   |  |  |  |  |
| EU tag?                                      |               |            |  |  |  |  |
| Szla. ki. nyelv                              | Magyar        |            |  |  |  |  |
|                                              |               | NO<br>OK   |  |  |  |  |
| Ország neve magyarul                         |               |            |  |  |  |  |

3. ábra

A kijelölt ország módosítása ablakban minden mező módosítható, amelyet feltöltéskor meg